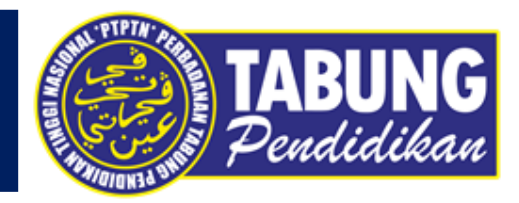

# ALIRAN PEMBAYARAN APLIKASI PAYHALAL

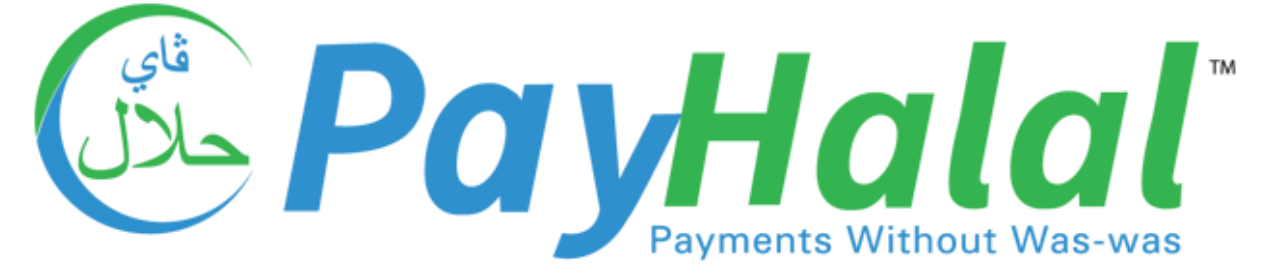

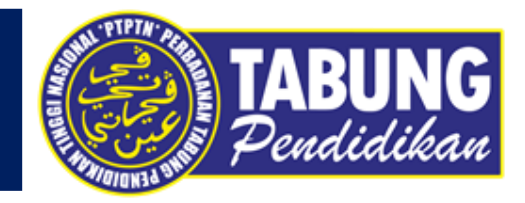

## **BAYARAN BALIK PINJAMAN**

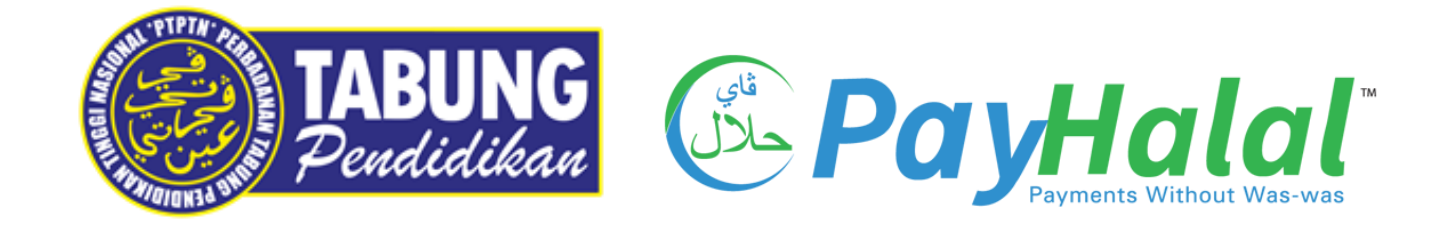

### BAYARAN BALIK PINJAMAN

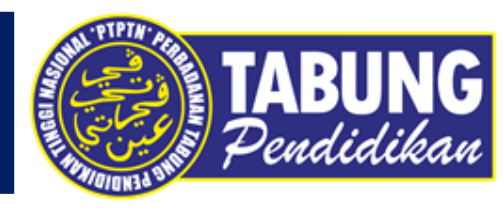

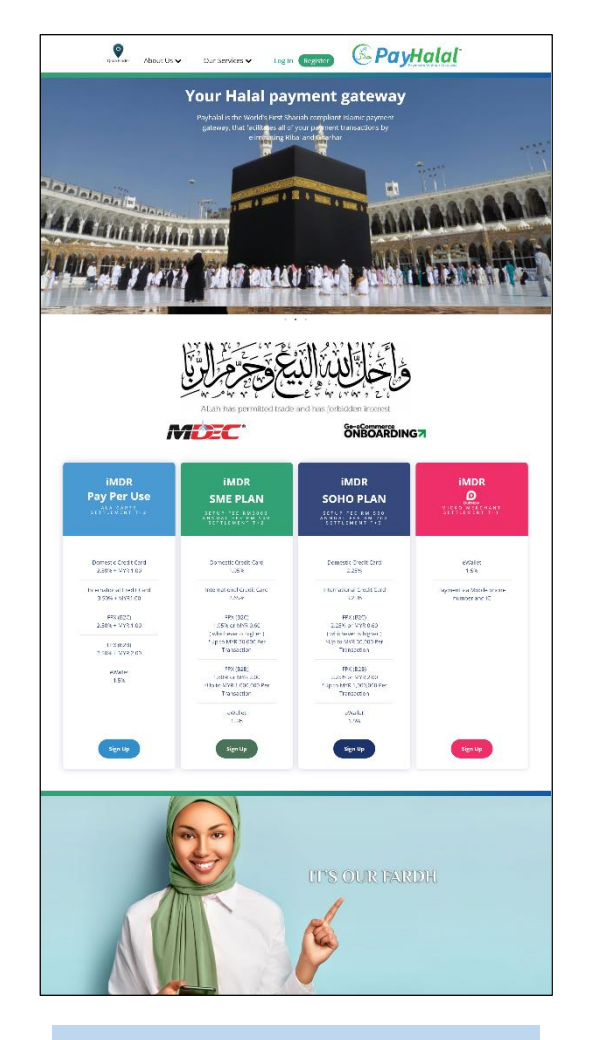

LANGKAH 1 : Layari laman sesawang PayHalal https://payhalal.my/

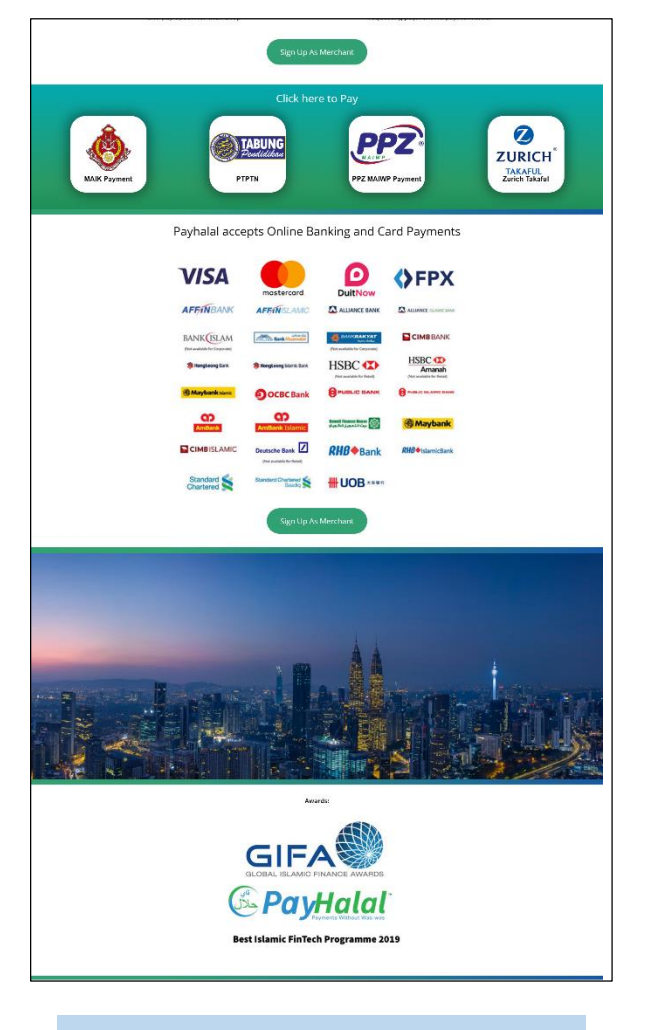

LANGKAH 2 : Pilih menu PTPTN

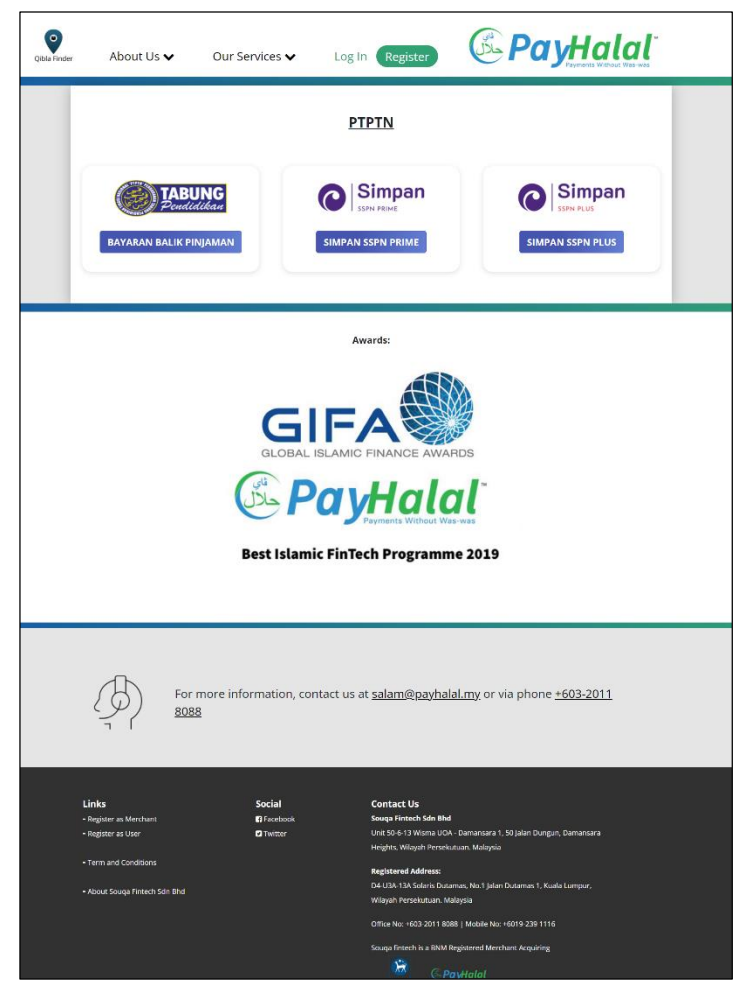

LANGKAH 3 : Paparan Produk PTPTN

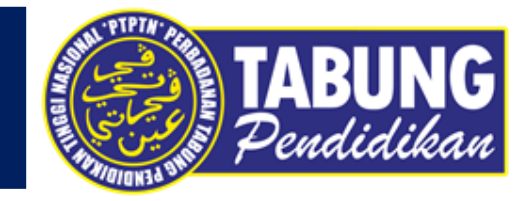

Register BM

| Cur Services - About Us - Login Register BM                                                     |  | PayHalal                                                                                                 | Our Services 🔻 About Us 🔻                  | Login                       |
|-------------------------------------------------------------------------------------------------|--|----------------------------------------------------------------------------------------------------|--------------------------------------------|-----------------------------|
| Bayaran Balik Pinjaman                                                                          |  | Bayaran Balik Pinjaman                                                                                   | ۲                                          | <b>TABUNG</b><br>Pendidikan |
| Nota: Sila isi semua ruang dibawah untuk tujuan resit pembayaran Bayaran Balik Pinjaman.        |  | Nota: Sila isi semua ruang dibawah untuk tujua                                                           | n resit pembayaran Bayaran Balik Pinjaman. |                             |
| No. KP Peminjam                                                                                 |  | No. KP Peminjam                                                                                          |                                            |                             |
| Emel                                                                                            |  | Emel                                                                                                    |                                            |                             |
|                                                                                                 |  | Sila pilih akaun:<br>Jazah Pertama sepenuh masa<br>Jyrah<br>Sila Pilih Cara Pembayaran:<br><b> \$FPX</b> |                                            |                             |
| Best Islamic FinTech Programme 2019                                                             |  | FPX<br>Masukkan amaun:                                                                                   | Kad Kredil/ Kad Debit                      |                             |
|                                                                                                 |  | 50                                                                                                    |                                            |                             |
| For more information, contact us at <u>salam@payhalal.my</u> or via phone <u>+603-2011 8088</u> |  | * Caj perkhidmatan bergantung kepada jenis pe<br>Teruskan                                                | embayaran yang anda pilih.                 |                             |

#### LANGKAH 4 :

Masukkan nombor kad pengenalan dan alamat e-mel (e-mel bagi tujuan penghantaran resit bayaran)

#### LANGKAH 5 :

- Pilih jenis akaun Pinjaman
- Pilih cara pembayaran -
- Masukkan amaun bayaran

### BAYARAN BALIK PINJAMAN

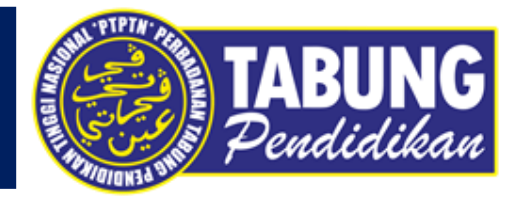

|                                                                                                    | Zayd reported: The Prophet,                                                                                                    | peace ar                               | d blessings be upon him, said, "Verily, the worst                                     |  |  |
|----------------------------------------------------------------------------------------------------|----------------------------------------------------------------------------------------------------|----------------------------------------|---------------------------------------------------------------------------------------|--|--|
|                                                                                                    | act of usury is to attack the                                                                                                    | ion of a Muslim without a just cause." |                                                                                       |  |  |
| Source: Sunan Abī Dāwūd 4876                                                                                      |                                                                                                    |                                        |                                                                                       |  |  |
| Grade: Sahih (authentic) according to Al-Albani                                                                   |                                                                                                    |                                        |                                                                                       |  |  |
|                                                                                                    | بَا الإسْتِطَالَةَ فِي عِرْضِ الْمُنْلِمِ بِغَيْرِ حَقٍّ                                                                                              | مِنْ أَرْبَى الرِّ                     | عَنْ سَعِيدٍ بْنِ زَيْدٍ عَنْ النَّبِيَ صَنَّلَى اللهُ عَلَيْهِ وَسَلَّمَ قَالَ إِنَّ |  |  |
|                                                                                                    | بة 4876                                                                                                    | باب في الغو                            | سنن أبي داود كتاب الأدب                                                               |  |  |
|                                                                                                    | سحيح أبي داود 4876                                                                                                    | منديح في م                             | المحدث الألباني خلاصة حكم المحدث ه                                                    |  |  |
|                                                                                                    |                                                                                                    |                                        |                                                                                       |  |  |
|                                                                                                    |                                                                                                    |                                        |                                                                                       |  |  |
| ersonal In                                                                                                    | formation                                                                                                    |                                        |                                                                                       |  |  |
| ersonal Int                                                                                                    | formation<br>HEHAH YUSOP                                                                                                    |                                        |                                                                                       |  |  |
| Personal Int<br>AINNUR FASI                                                                                       | formation<br>HEHAH YUSOP                                                                                                    |                                        |                                                                                       |  |  |
| ersonal Inf<br>AINNUR FASI<br>Inurfashehahy<br>+6017407849                                                        | formation<br>HEHAH YUSOP<br>usop@gmail.com                                                                                                    |                                        |                                                                                       |  |  |
| Personal Ini<br>AINNUR FASI<br>inurfashehahy<br>+6017407849                                                       | formation<br>HEHAH YUSOP<br>Usop@gmail.com                                                                                                    |                                        |                                                                                       |  |  |
| Personal Inf<br>AINNUR FASI<br>Inurfashehahy<br>+6017407849                                                       | formation<br>HEHAH YUSOP<br>USOP@gmail.com<br>6<br>Summary:                                                                                           |                                        |                                                                                       |  |  |
| Personal In<br>AINNUR FASH<br>inurfashehahy<br>+6017407849<br>Transaction<br>Merchant                             | formation<br>HEHAH YUSOP<br>USOP@gmail.com<br>6<br>Summary:<br>Perbadanan Tabung Pendidikan Tinggi<br>(PTPTN)                                         | Nasional                               |                                                                                       |  |  |
| Personal Ini<br>AINNUR FASI<br>inurfashehahy<br>+6017407849<br>Transaction<br>Merchant<br>Description             | Formation<br>HEHAH YUSOP<br>USOP@gmail.com<br>6<br>Summary:<br>Perbadanan Tabung Pendidikan Tinggi<br>(PTPTN Ujrah - IJAZAH PERTAMA SEPENU            | Nasional                               |                                                                                       |  |  |
| Personal Ini<br>AINNUR FASI<br>Inurfashehahy<br>+6017407849<br>"ransaction<br>Merchant<br>Description<br>Order ID | Formation<br>HEHAH YUSOP<br>USOP@gmail.com<br>5<br>Summary:<br>Perbadanan Tabung Pendidikan Tinggi<br>(PTPTN Ujrah -IJAZAH PERTAMA SEPENU<br>10102909 | Nasional<br>H MASA                     |                                                                                       |  |  |

| ease select your Bank<br>agree to the <u>FPX Terms &amp; Conditions</u> and <u>U</u><br><u>Agreement</u> of PayHalal.<br>الله التي تقر الأول بلغلو، ألمك تقر بيسا، الأندم إلا ب يقل حقط مور نظر دوم أن ها به<br>you who have believed, fulfill [all] contracts. Lawful for you are the animal<br>of grazing livestock except for that which is redited to you (in this Qur'an)<br>tring not being permitted while you are in the state of intra. Indeed, Allan<br>ordains what He intends<br>Surah Al-Ma'ida 5:1 51.0<br>consent this payment transaction.<br>Continue |                                                                      | ,000                                                                                                    | Pay with Oxione Banking                                                                                                    | ~                                        |
|----------------------------------------------------------------------------------------------------|----------------------------------------------------------------------|----------------------------------------------------------------------------------------------------|----------------------------------------------------------------------------------------------------|------------------------------------------|
| agree to the <u>FPX Terms &amp; Conditions</u> and <u>U</u><br><u>Agreement</u> of PayHalal.<br>پ<br>پ<br>پ<br>you who have believed, fulfil [all] contracts. Lawful for you are the animal<br>of grazing livestock except for that which is recited to you [in this Qur'an]<br>nting not being permitted while you are in the state of ihram. Indeed, Allan<br>ordains what He intends<br>Surah Al-Ma'ida 5:1 51.0<br>consent this payment transaction.<br>Continue                                                                                                   | lease select your                                                    | Bank                                                                                                    |                                                                                                    | •                                        |
| ية الذي تقر الولو، يلفلو الملك علم بيبية الألدم إلا ما يقل حقيل معتبر ولقو خلوم إن هم<br>يذ<br>ou who have believed, fulfill [all] contracts. Lawful for you are the animal<br>of grazing livestock except for that which is recited to you (in this Qur'an)<br>ting not being permitted while you are in the state of inram. Indeed, Alla<br>ordains what He intends<br>Surah Al-Ma'ida 5:1 51.0<br>Consent this payment transaction.                                                                                                    | agree to th<br>g <u>reement</u> of Pa                                | e <u>FPX Terms &amp; C</u><br>ayHalal.                                                                  | onditions and                                                                                                    | <u>User</u>                              |
| you who have believed, fulfill [all] contracts. Lawful for you are the animal<br>of grazing livestock except for that which is recited to you (in this Quran)<br>thing not being permitted while you are in the state of ihram. Indeed, Allal<br>ordains what He intends<br>Surah Al-Ma'ida 5:1 51.0<br>consent this payment transaction.<br>Continue                                                                                                    | لِي الصنَّيْدِ وَأَنتُمُ خُرُّمَ ۖ إِنَّ اللهُ يَد                   | لللم بهيمة الألعام إلا ما يُللَّى طَيْظُمْ هَيْرَ مُعَ                                                  | الَّذِينَ آمَنُو ( أَوْ فُو ( بِالْتَقُو دِ * أَجَلَتْ ا                                                                     | لول<br>ک ک                               |
| consent this payment transaction.<br>Continue                                                                                                    | you who have believ<br>of grazing livestock<br>inting not being perm | ed, fulfill [all] contracts. Lawf<br>except for that which is recite<br>hitted while you are in the sta | ul for you are the ani<br>ed to you [in this Qur'<br>ate of ihram. Indeed, /<br>ordains what He inte<br>Surah Al-Ma'ida 5:15 | mals<br>an] -<br>Allah<br>ends.<br>51.00 |
| Continue<br>S AFFIN BANK 😤 AFFIN ISLAMIC 🔥 AGRO                                                                                                    | consent this pa                                                      | ayment transaction.                                                                                     |                                                                                                    |                                          |
| S AFFIN BANK 🔻 AFFIN ISLAMIC 🗼 AGRO                                                                                                    | Continue                                                             |                                                                                                    |                                                                                                    |                                          |
|                                                                                                    | % AFFIN BANK                                                         | 🖗 AFFIN ISLAMIC                                                                                         | AGRO<br>BANK                                                                                                    |                                          |
|                                                                                                    |                                                                      |                                                                                                    | AmBank                                                                                                    |                                          |
| BANK (SLAM                                                                                                    | ALLIANCE BANK                                                        |                                                                                                    |                                                                                                    |                                          |

FPX

| Card Numbers:<br>Expiry Month: Expiry Year:<br>Expiry Year:<br>Security Code:<br>I agree to the <u>credit card terms and conditions</u> .<br>I agree to the <u>credit card terms and conditions</u> .<br>I agree to the <u>credit card terms and conditions</u> .<br>O you who have believed, fulfill [all] contracts. Lawful for you are the animals<br>of grazing livestoke except for that which is recited to you [in this Qurian] -<br>hunting not being permitted while you are in the state of ihram. Indeed, Allah<br>ordains what He intends.<br>Surah Al-Marida 5:1 50.50<br>I consent this payment transaction.                                                                                                    | Pay with Credit-/Debit Card                                                                                                    |                                                                                                    |                                                                                      |
|----------------------------------------------------------------------------------------------------|----------------------------------------------------------------------------------------------------|----------------------------------------------------------------------------------------------------|--------------------------------------------------------------------------------------|
| Expiry Month: Expiry Year:<br>Security Code:<br>I agree to the <u>credit card terms and conditions</u> .<br>I agree to the <u>credit card terms and conditions</u> .<br>I agree to the <u>credit card terms and conditions</u> .<br>I agree to the <u>credit card terms and conditions</u> .<br>O you who have believed, fulfill [all] contracts. Lawful for you are the animals<br>of grazing livestock except for that which is recited to you [in this Qurian]-<br>hunting not being permitted while you are in the state of ihram. Indeed, Allah<br>ordains what He intends.<br>Surah Al-Marida 5:1 50.50<br>I consent this payment transaction.                                                                                                    | Card Numbers:                                                                                                    |                                                                                                    |                                                                                      |
| Expiry Month: Expiry Year:<br>Security Code:<br>I agree to the <u>credit card terms and conditions</u> .<br>يويل باليو قور بلغۇره <sup>ع</sup> ارمك نظر بهيمة الاتمر إلا ما يقل طلاح مور نظر خزم <sup>ي</sup> ن هر يطار ما<br>يويل باليو قور بالغۇره <sup>ع</sup> ارمك نظر بهيمة الاتمر إلا ما يقل طلاح مور نظر خزم <sup>ع</sup> ان شريط<br>يويل باليو قور بالغاره بالغار الما الماليان الماليان |                                                                                                    |                                                                                                    |                                                                                      |
| Security Code:<br>I agree to the <u>credit card terms and conditions</u> .<br>ا لا الله الذين تشرا از لوا بلغفود <sup>1</sup> لمكت للم بهبنة الالتديم الا ما يقلع خلام خز نميتي لاستير والشر خار <sup>4</sup> إن الله ينغار ساله<br>فرية<br>O you who have believed, fulfill [all] contracts. Lawful for you are the animals<br>of grazing livestock except for that which is recited to you (in this Qur'an)-<br>hunting not being permitted while you are in the state of ihram. Indeed, Allah<br>ordains what He intends.<br>Surah Al-Ma'ida 5:1 50.50<br>I consent this payment transaction.                                                                                                    | Expiry Month:                                                                                                    | Expiry Year:                                                                                                    |                                                                                      |
| Security Code:<br>I agree to the <u>credit card terms and conditions</u> .<br>I agree to the <u>credit card terms and conditions</u> .<br>(الله عزم *ين هدينو الله ينظر الول الله عنه الالعدو الله عنه الالعدو الله عزم *ين هد ينظر عل<br>y agree to the <u>credit card terms and conditions</u> .<br>O you who have believed, fulfill [al] contracts. Lawful for you are the animals<br>of grazing livestock except for that which is recited to you [in this Qurian] -<br>hunting not being permitted while you are in the state of ihram. Indeed, Allah<br>ordains what He intends.<br>Surah Al-Maida 5:1 50.50<br>I consent this payment transaction.                                                                                                    |                                                                                                    |                                                                                                    |                                                                                      |
| l agree to the <u>credit card terms and conditions</u> .<br>با لَهُا ثَيْنِ تَسَرَّ اوَلُوا بِلْفَوْدِ <sup>ع</sup> َلِمَتْ لَمْ بِعِبَةَ الْآلَامِ إِلَّا بَا يَقْنَ طَلِّعْ حَرْمُ مَنْ صَلَّعْ حَرْمُ مَنْ عَلَيْهُ عَرْمُ مُنْ<br>يُوَيُّ<br>O you who have believed, fulfill [all] contracts. Lawful for you are the animals<br>of grazing livestock except for that which is recited to you [in this Qur'an] -<br>hunting not being permitted while you are in the state of ihram. Indeed, Allah<br>ordains what He intends.<br>Surah Al-Ma'ida 5:1 50.50<br>I consent this payment transaction.                                                                                                    | Security Code:                                                                                                    |                                                                                                    |                                                                                      |
| I agree to the <u>credit card terms and conditions</u> .<br>بالي قين تشرا اولو بانظره <sup>ع</sup> ارقت للم بيمنة الآلندي إلا ما يقل حيثم حز نميكي المائير والشرخرم <sup>ع</sup> ين الدينتام ب<br>نويل<br>O you who have believed, fulfill [all] contracts. Lawful for you are the animals<br>of grazing livestock except for that which is recited to you [in this Qur'an] -<br>hunting not being permitted while you are in the state of ihram. Indeed, Allah<br>ordains what He intends.<br>Surah Al-Ma'ida 5:1 50.50                                                                                                    |                                                                                                    |                                                                                                    |                                                                                      |
| يَّا إلَّهَا قَبِنَ اسْرًا أوَفَرَا بِلْنَقُو <sup>ع</sup> َأَحَتَّ لَغَمَ بِعِبَدَ الْآتَدِمِ إِلَّا مَا يَتَّانَ طَيَّعُ حَيْرَ حَيْمً حَيْرَ عَلَيْهُ حَيْمً حَيْرًا عَلَيْهُ وَعَامَ مَا مَا يَتَرَبُّ اللَّهُ وَعَامَ مَا مَا يَتَرَبُّ مَا يَتَرَبُّ مَا يَتَ<br>ما يترو ما يترو ما يترو من ما يترو من من من من من من من من من من من من من                                                                                                    |                                                                                                    |                                                                                                    |                                                                                      |
| لرية<br>O you who have believed, fulfill [all] contracts. Lawful for you are the animals<br>of grazing livestock except for that which is recited to you [in this Qur'an] -<br>hunting not being permitted while you are in the state of ihram. Indeed, Allah<br>ordains what He intends.<br>Surah Al-Ma'ida 5:1 50.50                                                                                                    | I agree to the <u>credit card</u>                                                                                                    | terms and conditions.                                                                                                    |                                                                                      |
| of grazing livestock except for that which is recited to you [in this Qur'an] -<br>hunting not being permitted while you are in the state of ihram. Indeed, Allah<br>ordains what He intends.<br>Surah Al-Ma'ida 5:1 50.50                                                                                                    | l agree to the <u>credit card</u><br>لن طبغ مزر شبقی استیز وانتر خزم <sup>ی</sup> رن اند ینفتر ما                                                                                                    | terms and conditions.<br>نَ اَسَارِ اوْفُوا بِالْغَافِرِهِ <sup>(</sup> اَجَلْتَ لَعْمَ بَهِيمَهُ الْآلَعَامِ إِلَّا مَا يَقَا                                                                                                    | يَا أَيُّهَا الَّذِي                                                                 |
| ordains what He intends.<br>Surah Al-Ma'ida 5:1 50.50                                                                                                    | ا agree to the <u>credit card</u><br>ان طِيْعُ عِن مَجَّى المتنادِ (اللَّهُ عَرَمُ <sup>*</sup> انَ اللَّهُ يَعَقُّ مَا<br>مُن طَيْعُ عِن مَجَّى المتنادِ واللَّهُ عَرَمُ <sup>*</sup> انَ اللَّهُ عَلَيْهُ مَا                                                                              | <u>terms and conditions</u> .<br>ن انثر، اولو، بانغۇر، <sup>ت</sup> اجلىك لىغم بېيىغا بالانىدىر إلا ما يۇ                                                                                                    | يَّا أَيُّهَا الَّذِي<br>يُرِيدُ<br>pimala                                           |
| I consent this payment transaction.                                                                                                    | l agree to the <u>credit card</u><br>لن طيّغ نيز ميكن المتير واللغ لازم <sup>ي</sup> ن الد ينظير ما<br>لن مايتم نيز ميكن المتير واللغ لازم <sup>ي</sup> ن الد ينظير ما<br>O you who have believed, fulfill [all<br>of grazing livestock except for th<br>hunting not being permitted while ' | <u>terms and conditions</u> .<br>ن تقر الولو، بنغلو د <sup>ع</sup> اجلت لغر بهیدهٔ الآندم إلا ما یک<br>) contracts. Lawful for you are the a<br>hat which is recited to you [in this Q<br>you are in the state of ihram. Indeed                                                             | يَّا أَثْبِيَا الَّذِي<br>يُرِيدُ<br>nimals<br>ur'an] -<br>J. Allah                  |
|                                                                                                    | l agree to the <u>credit card</u><br>لن حقيق هتر نعبَي اهتو واللام خزم*ان الديعق ما<br>ل                                                                                                    | <u>terms and conditions</u> .<br>ن تقرر از اور بانغۇر د <sup>ع</sup> ا <sub>ح</sub> قت لغم بهیمهٔ الالعام راد باؤ<br>او ontracts. Lawful for you are the a<br>nat which is recited to you [in this Qu<br>you are in the state of ihram. Indees<br>ordains what He in<br>Surah Al-Marida 5:1 | یا الیّھا الّدی<br>بُرِیْدُ<br>unimals<br>ur'an] -<br>d, Allah<br>utends.<br>1 50.50 |
|                                                                                                    | ا agree to the <u>credit card</u><br>لن طِعْمَ عِن مَيْنَ الصَيْرِ اللَّهُ عَرَيْ <sup>*</sup> انَ اللَّهُ عِنْهُمَ<br>O you who have believed, fulfill [all<br>of grazing livestock except for th<br>hunting not being permitted while y<br>I consent this payment tr                       | <u>terms and conditions</u> .<br>ن تنزر از او او بغنوه <sup>ت</sup> اجئت لغم بیپیده الاندم زلا د یژ<br>ا) contracts. Lawful for you are the a<br>nat which is recited to you [in this Qu<br>you are in the state of ihram. Indee<br>ordains what He ir<br>Surah Al-Maïda 5:<br>ransaction.  | یا ایّیا آئی<br>بُریڈ<br>nimals<br>ur'an] -<br>J, Allah<br>itends.<br>J 50.50        |

#### CREDIT/DEBIT CARD

LANGKAH 6 : Semakan maklumat bayaran LANGKAH 7 : Pilih akaun bank (kaedah FPX/Credit/Debit Card)

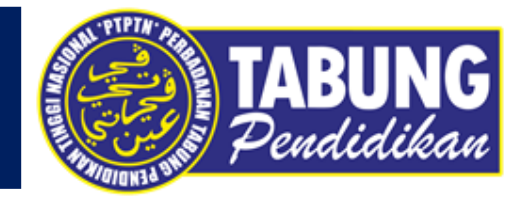

| PTPTN                 |                 |                                 |              |         |
|-----------------------|-----------------|---------------------------------|--------------|---------|
| Terima kasih kerana m | enggunakan Payh | alal.                           |              |         |
| Transaksi Berjaya.    |                 |                                 |              |         |
| Perincian Transaksi.  |                 |                                 |              |         |
| Tarikh Transaksi      | Transaksi ID    |                                 |              | Status  |
| 2021-11-11 10:03:29   | 10102254        | PTPTN Ujrah - IJAZAH PERTAMA SE | PENUH MASA   | BERJAYA |
| Saluran Bayaran       |                 | Caj Perkhidmatan                | Amaun Bayara | n       |
| FPX                   | MYR 150.00      | RM1.00                          | MYR 151.0    | D       |
|                       |                 |                                 |              |         |
| Butiran Peminjam      |                 |                                 |              |         |

LANGKAH 8 : Paparan resit bayaran melalui laman web PayHalal

|   | Bayaran PayHalal PTPTN - Order ID 1117 Inbox ×                                                                                   |  |  |  |  |  |  |
|---|----------------------------------------------------------------------------------------------------|--|--|--|--|--|--|
| • | PayHalal <no-reply@payhalal.my><br/>to me ▼</no-reply@payhalal.my>                                                               |  |  |  |  |  |  |
|   | 🛱 Malay ▼ → English ▼ Translate message                                                                                          |  |  |  |  |  |  |
|   | Tuan / Puan,                                                                                                    |  |  |  |  |  |  |
|   | Terima kasih kerana telah membayar melalui portal PayHalal. Sila dapatkan maklumat pembayaran PTPTN di bawah untuk rujukan anda. |  |  |  |  |  |  |
|   | No Kad pengenalan: 96072<br>Emel : inurfashehahyusop@gmail.com                                                                   |  |  |  |  |  |  |
|   | Produk: PTPTN Ujrah -IJAZAH PERTAMA SEPENUH MASA                                                                                 |  |  |  |  |  |  |
|   | Tarikh Transaksi: 2021-10-18 17:36:16<br>Order ID: 1117                                                                          |  |  |  |  |  |  |
|   | Transaksi ID :10098805<br>Amaun(RM) :150.00                                                                                      |  |  |  |  |  |  |
|   | Caj(RM) :1.00                                                                                                    |  |  |  |  |  |  |
|   | Saluran Bayaran :FPX<br>Amaun Bayaran(RM): 151.00                                                                                |  |  |  |  |  |  |
|   |                                                                                                    |  |  |  |  |  |  |
|   | Reply Forward                                                                                                    |  |  |  |  |  |  |
|   | Reply Forward                                                                                                    |  |  |  |  |  |  |

LANGKAH 9 : Paparan resit bayaran melalui e-mel

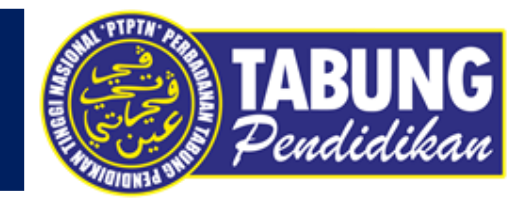

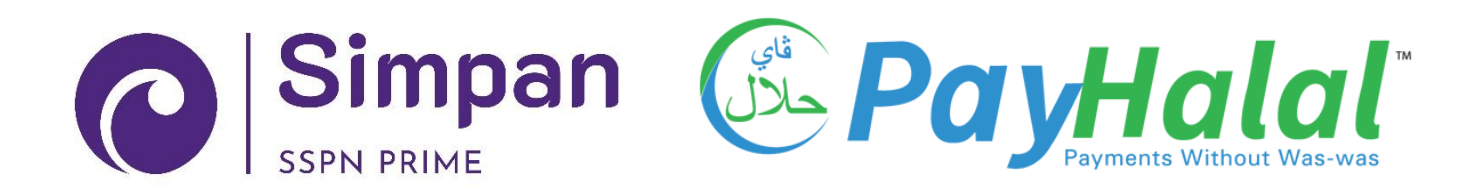

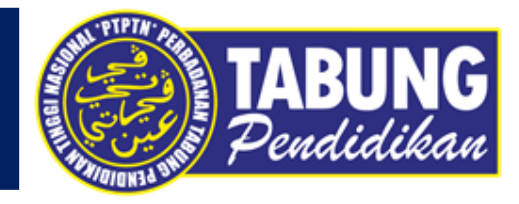

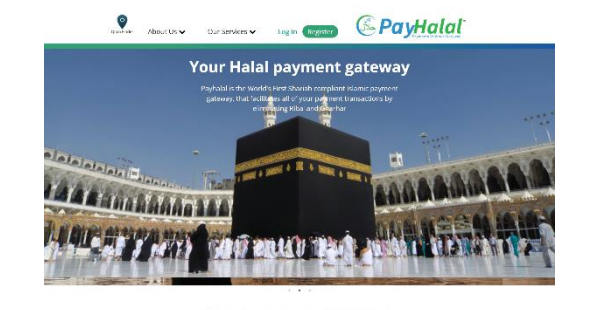

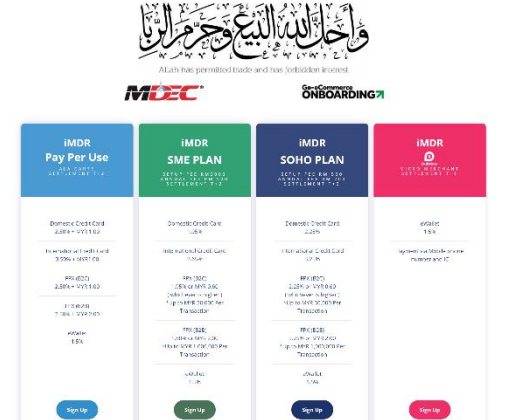

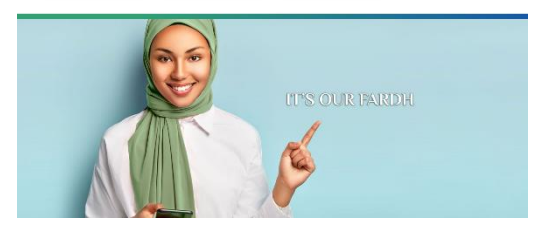

LANGKAH 1 : Layari laman sesawang PayHalal https://payhalal.my/

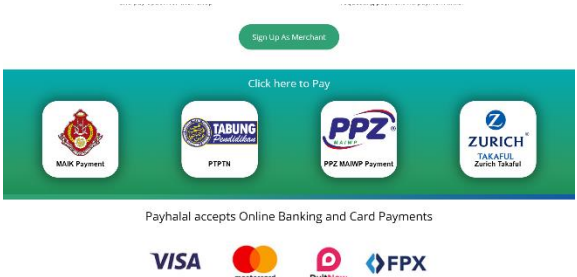

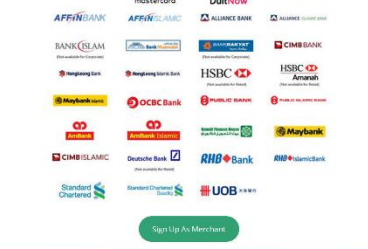

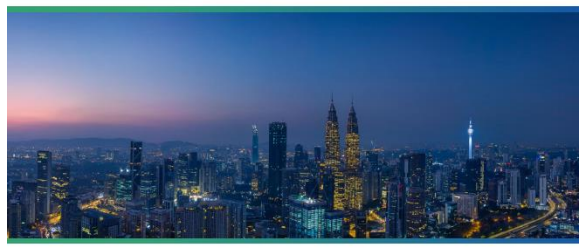

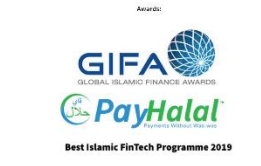

LANGKAH 2 : Pilih menu PTPTN

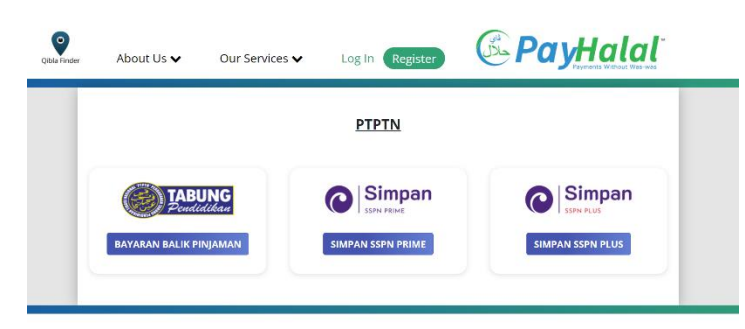

CLOBAL ISLAMIC FINANCE AWARDS COMPANY AND A COMPANY A COMPANY A C

Awards

| Þ                      | For more infi<br>8088 | t us at <u>salam@payhalal.my</u> or via phone <u>+603-2011</u> |                                                                  |
|------------------------|-----------------------|----------------------------------------------------------------|------------------------------------------------------------------|
|                        |                       |                                                                |                                                                  |
| Links                  |                       | Social                                                         | Contact Us                                                       |
| - Register as Merchant |                       | Facebook                                                       | Souga Fintech Sdn Bhd                                            |
| - Register as User     |                       | C Twitter                                                      | Unit 50-6-13 Wisma UOA - Damansara 1, 50 Jalan Dungun, Damansara |
|                        |                       |                                                                | Heights, Wilayah Persekutuan. Malaysia                           |
| Term and Conditions    |                       |                                                                |                                                                  |
|                        |                       |                                                                | Registered Address:                                              |
| About Souga Fintech Sd | e Bhd                 |                                                                | D4 U3A-13A Sofaris Dutamas, No.1 Jalari Dutamas 1, Kuala Lumpur, |
|                        |                       |                                                                | Wilayah Persekutuan. Malaysia                                    |
|                        |                       |                                                                | Office No: +603-2011 8088   Mobile No: +6019-239 1116            |
|                        |                       |                                                                | Scuupa Fintech is a BNM Registered Merchant Acquiring            |
|                        |                       |                                                                |                                                                  |

LANGKAH 3 : Paparan Produk PTPTN

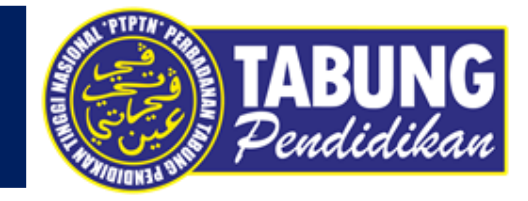

| Churry Our Services 👻 About Us 👻 Login Register BM                                                         | Crew Our Services T About Us T Login Register BM                                                               |
|----------------------------------------------------------------------------------------------------|----------------------------------------------------------------------------------------------------|
| Simpan SSPN Prime                                                                                          | Simpan SSPN Plus                                                                                               |
| Nota: Sita isi semua ruang dibawah untuk tujuan resit pembayaran Simpan SSPN Prime. No. KP Pendeposit Emel | Nota: Sila isi semua ruang dibawah untuk tujuan resit pembayaran Simpan SSPN Plus.<br>No. KP Pendeposit        |
| Teruskan<br>Sila pilh akaun:                                                                               | Emel<br>Teruskan                                                                                               |
| 008801020356687<br>RUBIATUL ADAWAH BINTI NIK<br>REZALI<br>Maaulkan Amaun:                                  | Sila pilh akaun:<br>201821<br>AINNUR FASHEHAH BINTI YUSOP                                                      |
| Jumlah<br>"Cāj parkhlimatan bergantung kepada jenis pambayaran yang anda pilih.<br>Teruskan                | Sila Pilih Cara Pembayaran:                                                                                    |
| Awards:                                                                                                    | ↓ FPX<br>○ FPX                                                                                                 |
| GLOBAL ISLAMIC FINANCE AWARDS                                                                              | Masukkan amaun :<br>Jumlah<br>*Caj perkhimatan bergantung kepada jenis pembayaran yang anda pilih.<br>Teruskan |
| Best Islamic FinTech Programme 2019                                                                        |                                                                                                    |

#### LANGKAH 4 :

Masukkan nombor kad pengenalan dan alamat e-mel (e-mel bagi tujuan penghantaran resit bayaran)

#### LANGKAH 5 :

- Pilih jenis akaun Pinjaman
- Pilih cara pembayaran (FPX)
- Masukkan amaun bayaran

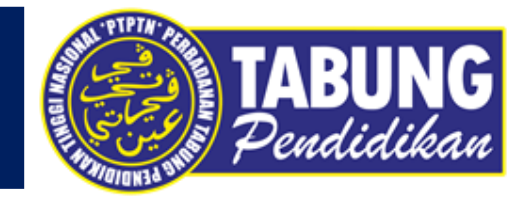

| Constant and the Manne                                                                                                    | Select Payment Method                                                                                                    |
|----------------------------------------------------------------------------------------------------|----------------------------------------------------------------------------------------------------|
|                                                                                                    | Pay with Online Banking (B2C)                                                                                                    |
| ibn Zayd reported: The Prophet, peace and blessings be upon him, said, "Verily, the worst<br>act of usury is to attack the reputation of a Muslim without a just cause."              | - Please select your Bank                                                                                                    |
| Source: Sunan Abī Dāwūd 4876<br>Grade: Sahih (authentic) according to Al-Albani                                                                                                    | I agree to the <u>EPX Terms &amp; Conditions</u><br><u>Agreement</u> of PayHalal.                                                                                                    |
| غن سَعِيد بْن زَيْدٍ عَنْ النَّبِي صَلَّى الله عليَّه وَسَلَّمَ قَالَ إِنَّ مِنْ أَرْبِي الزَبَا الاسْتَطَالَة في عزض الْمُسْلَم بغَيْر حَقَّ<br>منذ أحراد كند بالأد ساد بغ المُستحدة | اولو، بالمطود <sup>1</sup> أحلت تشريبينة الانعام إلا ما يقلن حليظم خبر شجلي الصتبد والتم خرع <sup>م</sup> ن الله ينطفو ما                                                                                                    |
| سن بي دارد حتب الانب بيا في العيد 1406<br>المحدث الألياني خلاصة حكم المحدث صحيح في صحيح أبي دارد 4876                                                                                 | O you who have believed, fulfill [all] contracts. Lawful for you are<br>of grazing livestock except for that which is recited to you [in<br>hunting not being permitted while you are in the state of ihram. I<br>ordains wha<br>Surah Al-Maï |
| nal Information                                                                                                    | l consent this payment transaction.                                                                                                    |
| ahehahyusop@gmail.com                                                                                                    | Continue                                                                                                    |
| aurayo                                                                                                    | 券 AFFIN BANK → AFFIN ISLAMIC 🔥                                                                                                    |
| hant Perbadanan Tabung Pendidikan Tinggi Nasional (PTPTN)                                                                                                    |                                                                                                    |
| iption         PTPTN Simpan SSPN Plus - 201821005009965           rtb         1                                                                                                    |                                                                                                    |
| unts MYR 10.10                                                                                                    | Amilank Islamic BANK (ISLAM                                                                                                    |
|                                                                                                    |                                                                                                    |
|                                                                                                    |                                                                                                    |

FPX

LANGKAH 6 : Semakan maklumat bayaran LANGKAH 7 : Pilih akaun bank (kaedah FPX)

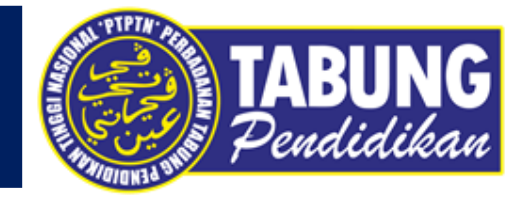

|                                | SHARIAH<br>COMPLANT<br>S<br>manin |                           |               | <br>Bayaran PayHalal PTPTN - Order ID 1418 Inbox × PayHalal <no-reply@payhalal.my></no-reply@payhalal.my>                        |
|--------------------------------|-----------------------------------|---------------------------|---------------|----------------------------------------------------------------------------------------------------|
| PTPTN<br>Terima kasih kerana m | ienggunakan Payha                 | alal.                     |               | to me ▼<br>XA Malay ▼ > English ▼ Translate message<br>Tuan / Puan,                                                              |
| Transaksi Berjaya.             |                                   |                           |               | Terima kasih kerana telah membayar melalui portal PayHalal. Sila dapatkan maklumat pembayaran PTPTN di bawah untuk rujukan anda. |
| Perincian Transaksi            |                                   |                           |               | No Kad pengenalan: 960723085182                                                                                                  |
| Tarikh Transaksi               | Transaksi ID                      | Produk                    | Status        | Emel : inurfashehahyusop@gmail.com                                                                                               |
| 2021-11-11 09:59:05            | 10102252                          | PTPTN Simpan SSPN         | BERJAYA       | Produk: PTPTN Simpan SSPN                                                                                                    |
| Saluran Bayaran                | Amaun                             | Caj Perkhidmatan          | Amaun Bayaran | Tarikh Transaksi: 2021-11-11 09:59:05<br>Order ID: 1418                                                                          |
| FPX                            | MYR 150.00                        | RM1.00                    | MYR 151.00    | Transaksi ID :10102252                                                                                                    |
| Butiran Pendeposit             |                                   |                           |               | Amaun(RM) :10.00<br>Caj(RM) :0.10<br>Saluran Bayaran :CC<br>Amaun Bayaran(RM): 10.10                                             |
| Kad Pengenalan                 | Er                                |                           |               |                                                                                                    |
| 960723                         | in                                | urfashehahyusop@gmail.com |               | Reply Forward                                                                                                    |

LANGKAH 8 : Paparan resit bayaran melalui laman web PayHalal LANGKAH 9 : Paparan resit bayaran melalui e-mel

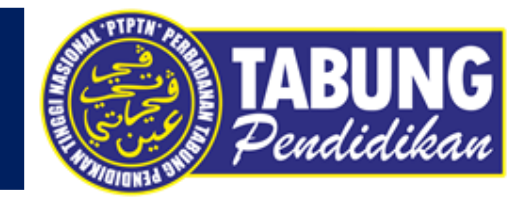

## **SIMPAN SSPN PLUS**

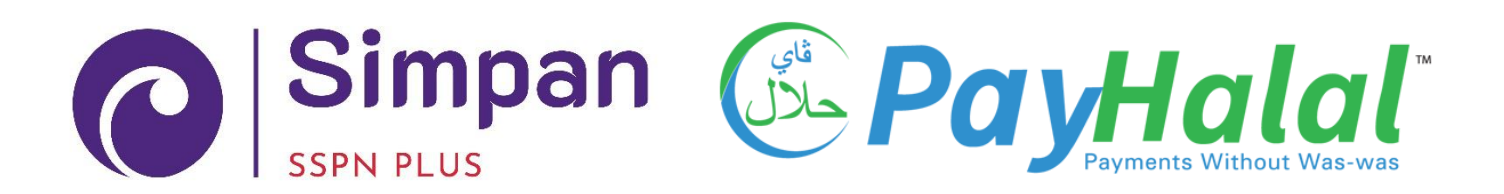

### SIMPAN SSPN PLUS

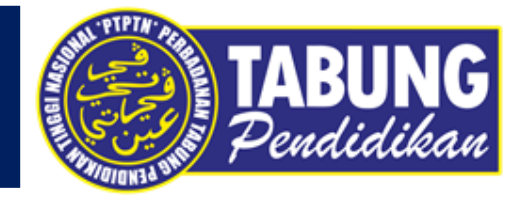

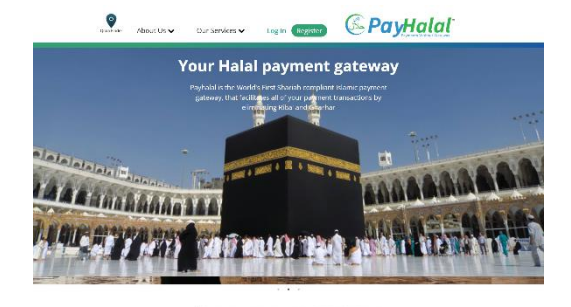

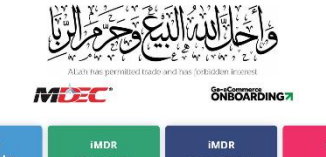

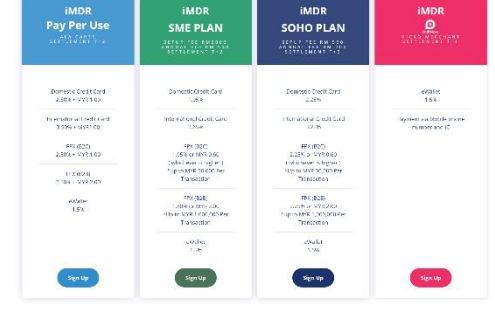

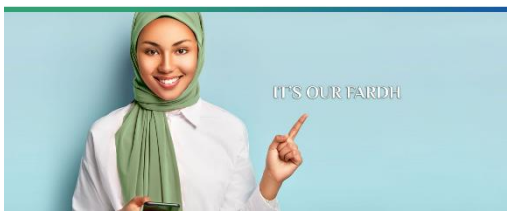

LANGKAH 1 : Layari laman sesawang PayHalal https://payhalal.my/

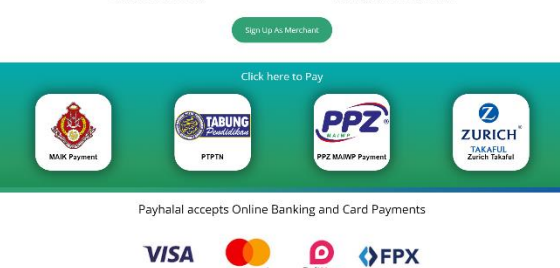

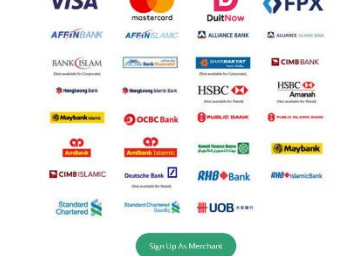

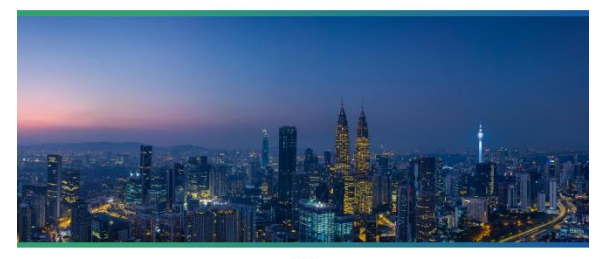

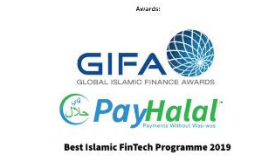

LANGKAH 2 : Pilih menu PTPTN

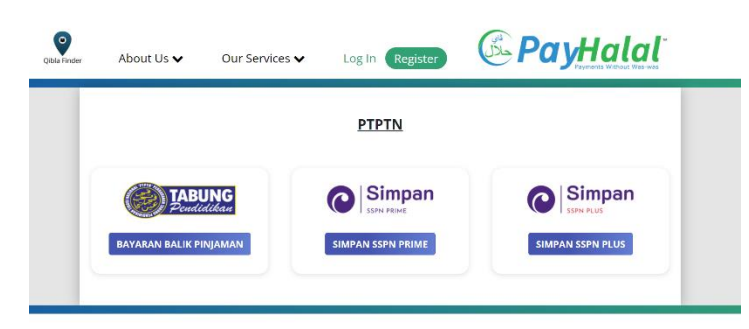

CORRECTION OF THE STATE OF THE STATE OF THE

Awards

|                         | For more information, contac<br>8088 | t us at <u>salam@payhalal.my</u> or via phone <u>*603-2011</u>   |
|-------------------------|--------------------------------------|------------------------------------------------------------------|
|                         |                                      |                                                                  |
| Links                   | Social                               | Contact Us                                                       |
| - Register as Merchant  | 🖪 Facebook                           | Souga Fintech Sdn Bhd                                            |
| - Register as User      | C Twitter                            | Unit 50-6-13 Wisma UCA - Damansara 1, 50 Jalan Dungun, Damansara |
|                         |                                      | Heights, Wilayah Persekutuan, Malaysia                           |
| - Term and Conditions   |                                      |                                                                  |
|                         |                                      | Registered Address:                                              |
| About Souga Fintech Sdr |                                      | D4 U3A-13A Solaris Dutamas, No.1 jalan Dutamas 1, Kuala Lumpur,  |
|                         |                                      | Wilayah Persekutuan. Malaysia                                    |
|                         |                                      | Office No: +603-2011 8088   Mobile No: +6019-239 1116            |
|                         |                                      | Scuqa Fintech is a RNM Registered Merchant Acquiring             |
|                         |                                      | Converte                                                         |

LANGKAH 3 : Paparan Produk PTPTN

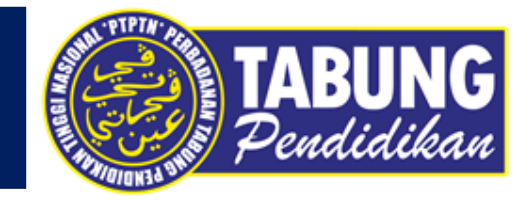

| Our Services   About Us  Login  Register BM                                        | Crower Our Services - About Us - Login Register E                                  |
|------------------------------------------------------------------------------------|------------------------------------------------------------------------------------|
| Simpan SSPN Plus                                                                   | Simpan SSPN Plus                                                                   |
| Nota: Sila isi semua ruang dibawah untuk tujuan resit pembayaran Simpan SSPN Plus. | Nota: Sila isi semua ruang dibawah untuk tujuan resit pembayaran Simpan SSPN Plus. |
| No. KP Pendeposit                                                                  | No. KP Pendeposit                                                                  |
| Emel                                                                               | Emel                                                                               |
| Teruskan                                                                           | Teruskan<br>Sila pilih akaun:<br>20182                                             |
| GIFA                                                                               | Sila Pilih Cara Pembayaran:                                                        |
| GLOBAL ISLAMIC FINANCE AWARDS                                                      | ♦ FPX ♦ FPX ♦ Kad Kredit/ Kad Debit                                                |
| Best Islamic FinTech Programme 2019                                                | Masukkan amaun :                                                                   |
|                                                                                    | Jumlah                                                                             |
| For more information, contact us at salam@payhalal.my or via phone +603-2011 8088  | "Caj perkhimatan bergantung kepada jenis pembayaran yang anda pilih.<br>Teruskan   |

#### LANGKAH 4 :

Masukkan nombor kad pengenalan dan alamat e-mel (e-mel bagi tujuan penghantaran resit bayaran)

#### LANGKAH 5 :

- Pilih jenis akaun Pinjaman
- Pilih cara pembayaran
- Masukkan amaun bayaran

### SIMPAN SSPN PLUS

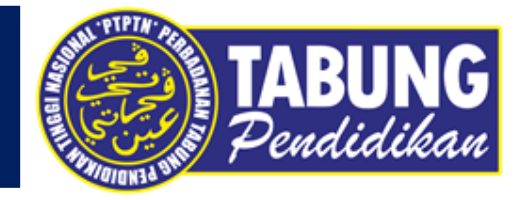

| Colid ibu                                                                                                    |                                                                                                    |                      |  |  |  |  |
|----------------------------------------------------------------------------------------------------|----------------------------------------------------------------------------------------------------|----------------------|--|--|--|--|
| Sa'id ibn Zayd reported: The Prophet, peace and blessings be upon him, said, "Verily, the v<br>act of usury is to attack the reputation of a Muslim without a just cause." |                                                                                                    |                      |  |  |  |  |
| Source: Sunan Abī Dāwūd 4876                                                                                                    |                                                                                                    |                      |  |  |  |  |
| Grade: Sahih (authentic) according to Al-Albani                                                                                                    |                                                                                                    |                      |  |  |  |  |
| عن سعيد بَن زيَّدٍ عن النَّبِيِّ صلَّى الله عليَّه وسلَّم قال إنَّ مِنْ أَرْبِي الزَّبَا الاسْتِطالَة في عزض ألفنظم بغير حقَّ                                              |                                                                                                    |                      |  |  |  |  |
| سنن أبي داود كتاب الأدب ياب في الغبية 4876                                                                                                    |                                                                                                    |                      |  |  |  |  |
| المحدث الألباني خلاصة حكم المحدث صحيح في صحيح أبي داود 4876                                                                                                    |                                                                                                    |                      |  |  |  |  |
|                                                                                                    |                                                                                                    |                      |  |  |  |  |
|                                                                                                    |                                                                                                    |                      |  |  |  |  |
| Personal In                                                                                                    | formation                                                                                                    |                      |  |  |  |  |
| Personal In                                                                                                    | formation                                                                                                    |                      |  |  |  |  |
| Personal In<br>AINNUR FAS                                                                                                    | formation<br>HEHAH YUSOP                                                                                                    |                      |  |  |  |  |
| Personal In<br>AINNUR FAS                                                                                                    | formation<br>HEHAH YUSOP<br>/usop@gmail.com                                                                                                   |                      |  |  |  |  |
| Personal In<br>AINNUR FAS<br>inurfashehah<br>+6017407845                                                                                                    | formation<br>HEHAH YUSOP<br>/usop@gmail.com                                                                                                   |                      |  |  |  |  |
| Personal In<br>AINNUR FAS<br>inurfashehah<br>+6017407845                                                                                                    | formation<br>HEHAH YUSOP<br>/usop@gmail.com<br>16                                                                                             |                      |  |  |  |  |
| Personal In<br>AINNUR FAS<br>inurfashehah<br>+6017407845                                                                                                    | formation<br>HEHAH YUSOP<br>rusop@gmail.com<br>16<br>1 Summary:                                                                               |                      |  |  |  |  |
| Personal In<br>AINNUR FAS<br>inurfashehah<br>+6017407843<br>Transaction<br>Merchant                                                                                        | formation<br>HEHAH YUSOP<br>yusop@gmail.com<br>6<br>5<br>Summary:<br>Perbadanan Tabung Pendidi<br>(PTPTN)                                     | ikan Tinggi Nasional |  |  |  |  |
| Personal In<br>AINNUR FAS<br>inurfashehah<br>+6017407841<br>Transaction<br>Merchant<br>Description                                                                         | formation<br>HEHAH YUSOP<br>yusop@gmail.com<br>6<br>Summary:<br>Perbadanan Tabung Pendidi<br>(PTPTN)<br>PTPTN Simpan SSPN Plus -              | ikan Tinggi Nasional |  |  |  |  |
| Personal In<br>AINNUR FAS<br>inurfashehah<br>+6017407841<br>Transaction<br>Merchant<br>Description<br>Order ID                                                             | formation<br>HEHAH YUSOP<br>yusop@gmail.com<br>i6<br>Summary:<br>Perbadanan Tabung Pendidi<br>(PTPTN)<br>PTPTN Simpan SSPN Plus -<br>10102926 | ikan Tinggi Nasional |  |  |  |  |

| <b>y with Online Ba</b><br>imum Amount: MYR 30                          | nking (B2C)                                                                                             | FPX                                                                                                    | ~                                         |
|-------------------------------------------------------------------------|----------------------------------------------------------------------------------------------------|----------------------------------------------------------------------------------------------------|-------------------------------------------|
| Please select you                                                       | r Bank                                                                                                  |                                                                                                    | •                                         |
| I agree to th<br><u>Agreement</u> of P                                  | ne <mark>FPX Terms &amp; C</mark><br>ayHalal.                                                           | onditions and                                                                                                    | <u>User</u>                               |
| لى المثنِّد و أَنتَمَ حُرَّمَ *إِنَّ الله يَحْقُ                        | لنم نهيمة الانعام إلا ما نثلق طليتمو غير شجآ                                                            | لَّذِينَ آمَنُوا أَوْ فُوا بِالْحُقُودِ ۖ أَجَلَتْ                                                                         | با اتِّها ا<br>بُريدُ                     |
| O you who have believ<br>of grazing livestock<br>nunting not being perm | red, fulfill [all] contracts. Lawl<br>except for that which is recit<br>nitted while you are in the sta | ul for you are the ani<br>ed to you [in this Qur<br>ate of ihram. Indeed,<br>ordains what He inte<br>Surah Al-Ma'ida 5:1 5 | mals<br>'an] -<br>Allah<br>ends.<br>51.00 |
| l consent this pa                                                       | ayment transaction.                                                                                     |                                                                                                    |                                           |
| Continue                                                                |                                                                                                    |                                                                                                    |                                           |
| 券 AFFIN BANK                                                            | ॐ AFFIN ISLAMIC                                                                                         |                                                                                                    |                                           |
| ALLIANCE BANK                                                           |                                                                                                    | AmBank                                                                                                    |                                           |
|                                                                         |                                                                                                    |                                                                                                    |                                           |
| CD<br>AmBank Islamic                                                    | BANK                                                                                                    | Bank Muanad                                                                                                    | at                                        |

FPX

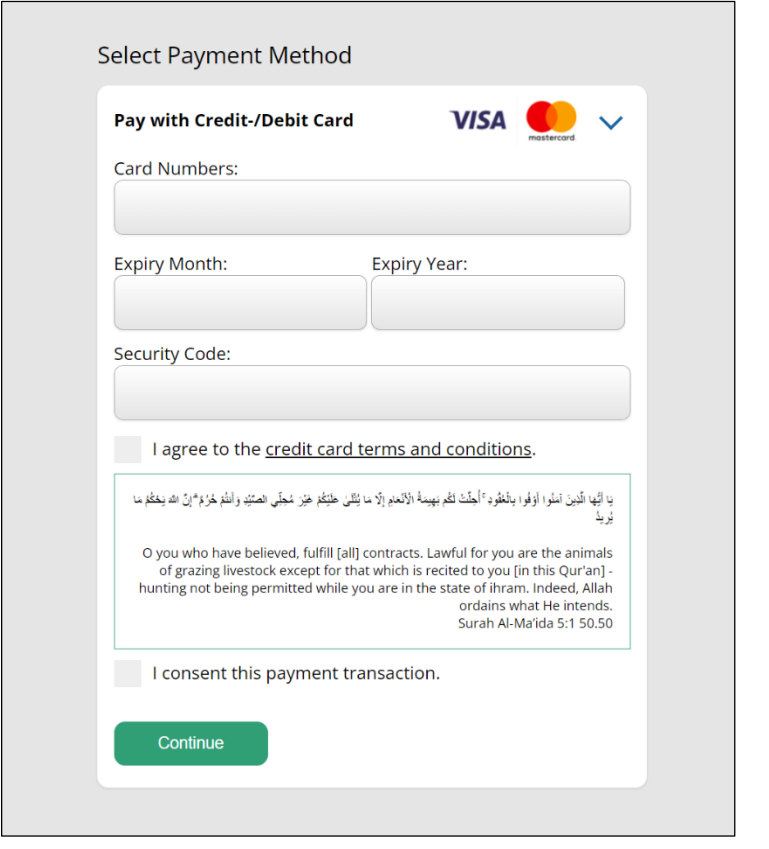

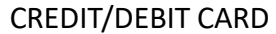

LANGKAH 6 : Semakan maklumat bayaran LANGKAH 7 : Pilih akaun bank (kaedah FPX/Credit/Debit Card)

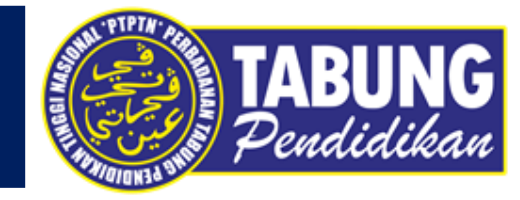

|                                                       | SHARIAN<br>2                                |               | • | Bayaran PayHalal PTPTN - Order ID 1418       Inbox x         PayHalal <no-reply@payhalal.my> to me ▼         XA       Malay ▼ &gt;&gt; English ▼ Translate message         Tuan / Puan,         Terima kasih kerana telah membayar melalui portal PayHalal. Sila dapatkan maklumat pembayaran PTPTN di bawah untuk rujukan and</no-reply@payhalal.my> |  |
|-------------------------------------------------------|---------------------------------------------|---------------|---|----------------------------------------------------------------------------------------------------|--|
| PTPTN<br>Terima kasih kerana me<br>Transaksi Berjaya. | enggunakan Payhalal.                        |               |   |                                                                                                    |  |
| Perincian Transaksi.                                  |                                             |               |   | No Kad pengenalan: 960                                                                                                    |  |
| Tarikh Transaksi                                      | Tarikh Transaksi Transaksi ID Produk Status |               |   |                                                                                                    |  |
| 2021-11-11 09:59:05                                   | 10102252 PTPTN Simpan SSPN Plus 2018        | BERJAYA       |   | Produk: PTPTN Simpan SSPN Plus -20182 Tarikh Transaksi: 2021-11-11 09:59:05                                                                                                    |  |
| Saluran Bayaran                                       | Amaun Caj Perkhomatan                       | Amaun Bayaran |   | Order ID: 1418                                                                                                    |  |
| сс                                                    | MYR 10.00 MYR 0.10                          | MYR 10.10     |   | Transaksi ID :10102252<br>Amaun(RM) :10.00                                                                                                    |  |
| Butiran Pendeposit<br>Kad Pengenalan                  | Emel                                        |               |   | Caj(RM) :0.10<br>Saluran Bayaran :CC<br>Amaun Bayaran(RM): 10.10                                                                                                    |  |
| 9607230                                               | inurfashehahyusop@gmail.com                 |               |   | Reply Forward                                                                                                    |  |

LANGKAH 8 : Paparan resit bayaran melalui laman web PayHalal LANGKAH 9 : Paparan resit bayaran melalui e-mel